Purchase Order Acknowledgement

## **User Manual**

## Purchase Order Acknowledgement

#### **Contents**

- 1. Login
- 2. Purchase Order Review
- 3. Acknowledge the Purchase Order
- 4. Confirm the Acknowledgement

In this Process, Supplier Receives (Through email with Approved Copy) the Approved Purchase Order from buyer and will be available in Post PO Processing Supplier Application with all the details.

Once after viewing the Purchase Order, the Supplier performs the following steps as a Purchase Order Acknowledgement process

- 1. Take the Printout of Purchase order.
- 2. Provide the Authorized Signature on all pages of Purchase Order
- 3. Upload the Signed document in Post PO processing Supplier application.

Purchase Order Acknowledgement

## 1. Login into Supplier Portal

1.1. Input valid email and Click on Continue button.

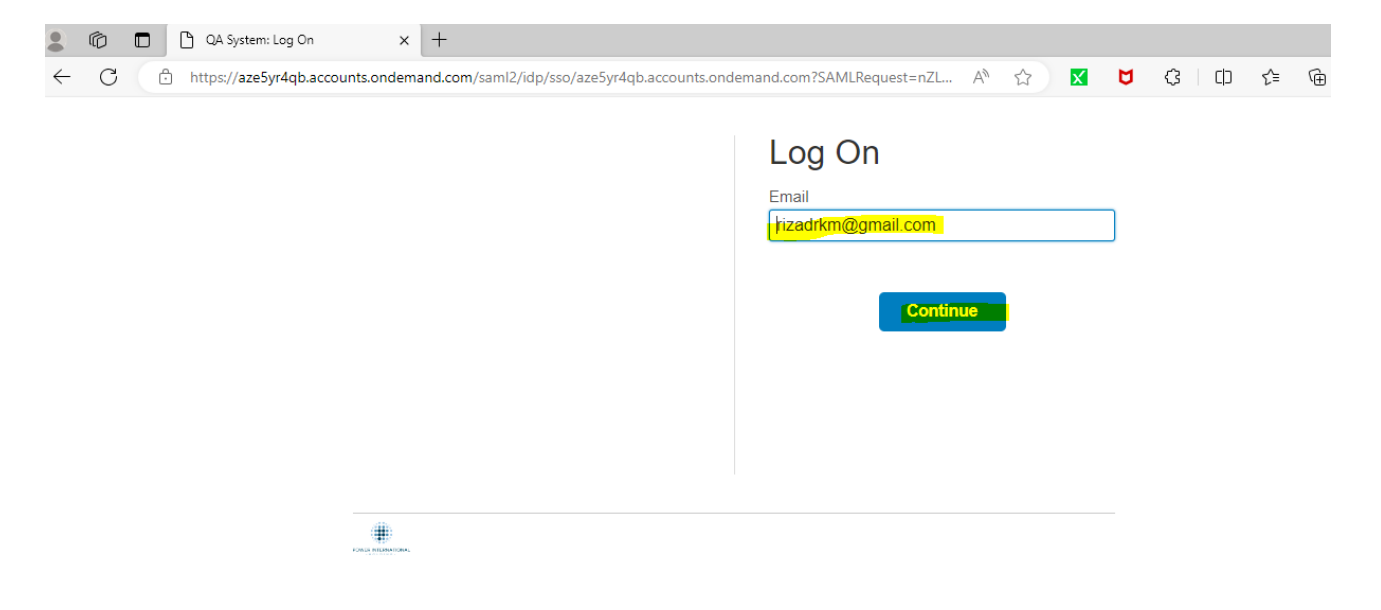

#### **1.2.** Input the Password and click on the Logon button.

| Log On               |  |
|----------------------|--|
| Email                |  |
| rizadrkm@gmail.com   |  |
| Change               |  |
| Password             |  |
| ······               |  |
| C Remember me Log On |  |
| Forgot password?     |  |

#### 1.3. Once click on the Logon button you can see the following screen.

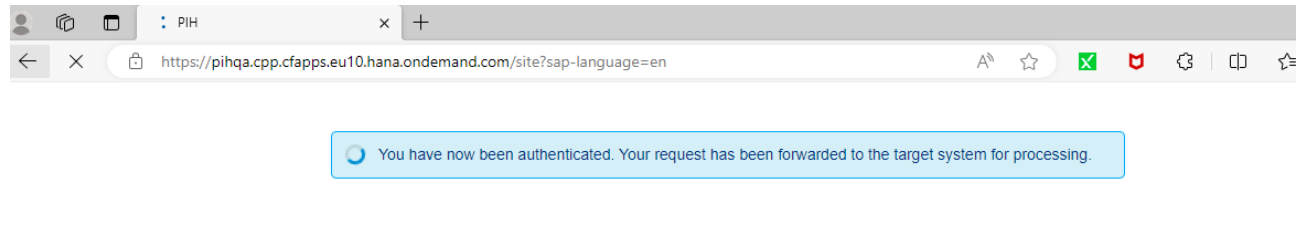

#### Then you can view the applications assigned to your id

| apptici                          |                                |                                                |                                |                        |  |  |
|----------------------------------|--------------------------------|------------------------------------------------|--------------------------------|------------------------|--|--|
| Manage RFQ<br>Supplier           | Post PO Processing<br>Supplier | Pre-Qualification<br>Questionnaire<br>Response | Bank Details<br>Update         |                        |  |  |
| es.                              | S                              | 5                                              |                                |                        |  |  |
| Ipplier                          |                                |                                                |                                |                        |  |  |
| Supplier<br>Registration Details | Manage RFQ<br>Supplier         | Pre-Qualification<br>Questionnaire<br>Response | Post PO Processing<br>Supplier | Bank Details<br>Update |  |  |
|                                  | E                              | 5                                              | S                              |                        |  |  |

### 2. Purchase Order Review

#### 2.1. Purchase Order Review

Once after Logon Click on Post PO Processing Supplier app to view the RFQs.

| Manage RFQ<br>Supplier           | Post PO Processing     | Pre-Qualification                              | Bank Details                   |                        |  |
|----------------------------------|------------------------|------------------------------------------------|--------------------------------|------------------------|--|
|                                  |                        | Response                                       | opulie                         |                        |  |
| <b>S</b>                         | S                      | 5                                              |                                |                        |  |
|                                  |                        |                                                |                                |                        |  |
| upplier                          |                        |                                                |                                |                        |  |
| Supplier<br>Registration Details | Manage RFQ<br>Supplier | Pre-Qualification<br>Questionnaire<br>Response | Post PO Processing<br>Supplier | Bank Details<br>Update |  |
|                                  | <b>E</b> ş             | 5                                              | s                              |                        |  |
|                                  | _                      |                                                | _                              |                        |  |

2.2. Once after clicking the app, you can view all Purchase Orders s related to your supplier ID, here you can use filter options (E.g.: Company code, Plant, Purchase Order Number, Release Date) to find relevant Purchase Order.

| < SAP                                                             | Post PO Proc                       | essing $\sim$                       |                       |                     |       |              |                 |          |                          | ٩                  |
|-------------------------------------------------------------------|------------------------------------|-------------------------------------|-----------------------|---------------------|-------|--------------|-----------------|----------|--------------------------|--------------------|
| ŋ                                                                 |                                    |                                     |                       |                     |       |              |                 |          |                          |                    |
| urchase Order No.:                                                | Rele                               | ease Date:<br>D MMM YYYY - I        | DD 🛅                  | Company Code:       | G     | Plant:       | C               | ]        |                          | Go Hide Filter B   |
| Purchase Order (<br>Note: Click on Purch<br>Purchase Order<br>No. | hase Order Numb<br>Release<br>Date | per to view PO p<br>Company<br>Name | df<br>Company<br>Code | Buyer Name          | Plant | Project Code | Total Value     | Currency | Supplier                 | Primary Contact    |
| 4500002416                                                        | 01/01/9999                         | Power<br>International<br>Holding   | 1000                  | Mohd<br>Sufyan      | 1000  |              | 300.000         | QAR      | Test Rizad<br>1000052851 | rizadrkm@gmail.com |
| 4800000317                                                        | 01/01/9999                         | Urbacon<br>Trading &<br>Contracting | 2100                  | Dilshard<br>Kiyas   | 2100  | UC.0825      | 100.000         | QAR      | Test Rizad<br>1000052851 | rizadrkm@gmail.com |
| 4500002851                                                        | 04/07/2023                         | Urbacon<br>Trading &<br>Contracting | 2100                  | Dilshard<br>Kiyas   | 2100  |              | 1364820.00<br>0 | QAR      | Test Rizad<br>1000052851 | rizadrkm@gmail.com |
| 4500002805                                                        | 06/06/2023                         | Power<br>International<br>Holding   | 1000                  | Aura<br>Procurement | 1000  |              | 500.000         | QAR      | Test Rizad<br>1000052851 | rizadrkm@gmail.com |
| 4500002124                                                        | 08/09/2022                         | Urbacon<br>Trading &<br>Contracting | 2100                  | Aura<br>Procurement | 2100  | UC.0008      | 4300.000        | QAR      | Test Rizad<br>1000052851 | rizadrkm@gmail.com |
| 4500002168                                                        | 20/09/2022                         | Urbacon<br>Trading &<br>Contracting | 2100                  | Aura<br>Procurement | 2100  | UC.0008      | 4300.000        | QAR      | Test Rizad<br>1000052851 | rizadrkm@gmail.com |
| 4500002030                                                        | 01/08/2022                         | Power<br>International<br>Holding   | 1000                  | Aura<br>Procurement | 1000  |              | 20000.000       | QAR      | Test Rizad<br>1000052851 | rizadrkm@gmail.com |

#### 2.3. Search your Purchase order and click on the Go button.

| < SAP                                    | Post PO Proc             | essing $\sim$                       |                 |                     |       |              |                 |          |                          | ٩                  |
|------------------------------------------|--------------------------|-------------------------------------|-----------------|---------------------|-------|--------------|-----------------|----------|--------------------------|--------------------|
| Ĵ                                        |                          |                                     |                 |                     |       |              |                 |          |                          |                    |
|                                          |                          |                                     |                 |                     |       |              |                 |          |                          | Go Hide Filter Ba  |
| urchase Order No.:                       | Rele                     | ease Date:                          |                 | Company Code:       |       | Plant:       |                 | _        |                          |                    |
| 4500003138                               | D                        | D MMM YYYY -                        | DD 🛅            |                     | G     |              | G               | ]        |                          |                    |
|                                          |                          |                                     |                 |                     |       |              |                 |          |                          |                    |
| Purchase Order (<br>Note: Click on Purch | 152 )<br>hase Order Numb | ber to view PO p                    | df              |                     |       |              |                 |          |                          |                    |
| Purchase Order<br>No.                    | Release<br>Date          | Company<br>Name                     | Company<br>Code | Buyer Name          | Plant | Project Code | Total Value     | Currency | Supplier                 | Primary Contact    |
| 4500002416                               | 01/01/9999               | Power<br>International<br>Holding   | 1000            | Mohd<br>Sufyan      | 1000  |              | 300.000         | QAR      | Test Rizad<br>1000052851 | rizadrkm@gmail.com |
| 4800000317                               | 01/01/9999               | Urbacon<br>Trading &<br>Contracting | 2100            | Dilshard<br>Kiyas   | 2100  | UC.0825      | 100.000         | QAR      | Test Rizad<br>1000052851 | rizadrkm@gmail.com |
| 4500002851                               | 04/07/2023               | Urbacon<br>Trading &<br>Contracting | 2100            | Dilshard<br>Kiyas   | 2100  |              | 1364820.00<br>0 | QAR      | Test Rizad<br>1000052851 | rizadrkm@gmail.com |
| 4500002805                               | 06/06/2023               | Power<br>International<br>Holding   | 1000            | Aura<br>Procurement | 1000  |              | 500.000         | QAR      | Test Rizad<br>1000052851 | rizadrkm@gmail.com |
| 4500002124                               | 08/09/2022               | Urbacon<br>Trading &<br>Contracting | 2100            | Aura<br>Procurement | 2100  | UC.0008      | 4300.000        | QAR      | Test Rizad<br>1000052851 | rizadrkm@gmail.com |
| 4500002168                               | 20/09/2022               | Urbacon<br>Trading &<br>Contracting | 2100            | Aura<br>Procurement | 2100  | UC.0008      | 4300.000        | QAR      | Test Rizad<br>1000052851 | rizadrkm@gmail.com |
| 4500002030                               | 01/08/2022               | Power<br>International<br>Holding   | 1000            | Aura<br>Procurement | 1000  |              | 20000.000       | QAR      | Test Rizad<br>1000052851 | rizadrkm@gmail.com |

#### 2.4. Click on the arrow button to review the Purchase Order.

| < SAP Post PO Processing \                        |                              |                    |             |          |                          |                 | Q 🕝             |
|---------------------------------------------------|------------------------------|--------------------|-------------|----------|--------------------------|-----------------|-----------------|
| Manage Purchase order                             |                              |                    |             |          |                          |                 |                 |
|                                                   |                              |                    |             |          |                          | Go              | Hide Filter Bar |
| Purchase Order No.: Release Date:                 | Company Code:                | Plant:             |             |          |                          |                 |                 |
| 4500003138 DD MMM Y                               | YY - DD 🟥                    | e                  | G           |          |                          |                 |                 |
| Purchase Order ( 1 )                              |                              |                    |             |          |                          |                 |                 |
| Note: Click on Purchase Order Number to view      | PO pdf                       |                    |             |          |                          |                 |                 |
| Purchase Order Release Compa<br>No. Date Name     | y Company Buyer Name<br>Code | Plant Project Code | Total Value | Currency | Supplier                 | Primary Contact |                 |
| Power<br>4500003138 30/10/2023 Interna<br>Holding | onal 1000 Mohd<br>Sufyan     | 1000               | 600.000     | QAR      | Test Rizad<br>1000052851 |                 | <mark>~</mark>  |

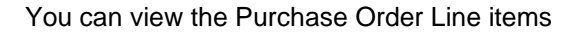

#### Purchase Order Acknowledgement

| Manag    | ge Purcha                           | ise order                                         |                                                                             |                                    |                                              |                    |                                                                                                    |                  |                  |                   |                             |                       |         |   |
|----------|-------------------------------------|---------------------------------------------------|-----------------------------------------------------------------------------|------------------------------------|----------------------------------------------|--------------------|----------------------------------------------------------------------------------------------------|------------------|------------------|-------------------|-----------------------------|-----------------------|---------|---|
| Purchase | Order No.:                          | 4500003138                                        |                                                                             | Rev. No.:                          | 0                                            |                    |                                                                                                    | Date:            | 30/10/2023       |                   |                             | Acknow                | ledøe   |   |
| Comp     | pany Name:                          | Power Internation                                 | al                                                                          | Plant:                             | 1000                                         |                    | Total Order                                                                                                    | Value:           | 600.00           | QAR               |                             | Submit Ir             | nvoice  |   |
| Conta    | tact Person:                        | Mohd Sufyan                                       |                                                                             |                                    |                                              |                    | Package                                                                                                    | Code:            |                  |                   |                             | Submit i              |         |   |
| Supp     | plier Name:                         | Test Rizad                                        |                                                                             |                                    |                                              |                    |                                                                                                    |                  |                  |                   |                             |                       |         |   |
| ITEMS    | ATTACHME                            | INTS ASN HIST                                     | ORY INVOID                                                                  | CE HISTORY IN                      | VVOICE DOCU                                  | IMENTS             | 8                                                                                                    |                  |                  |                   |                             |                       |         |   |
| Purchase | ATTACHME<br>e Order ( 2<br>20 Items | ENTS ASN HIST                                     | ORY INVOIO                                                                  | CE HISTORY IN<br>Order<br>Quantity | NVOICE DOCU<br>Net Price<br>Material         | IMENTS<br>Per Unit | Image: Second second secon | To Be<br>Deliver | To<br>red Inv    | Be<br>oiced       | ASN in<br>Approval Ofv      | Balance Qty           | Deleted |   |
| Purchase | ATTACHME<br>e Order ( 2<br>PO Items | NTS ASN HIST<br>)<br>Material Code<br>10000000658 | ORY INVOID<br>Short Text<br>CLOCK FOR<br>MOSQUE<br>WITH SALAH<br>TIME TABLE | Order<br>Quantity<br>10.000        | NOICE DOCU<br>Net Price<br>Material<br>30.00 | Per Unit<br>1 PC   | Delivery Date                                                                                                    | To Be<br>Deliver | red Inv<br>) 0.0 | Be<br>oiced<br>00 | ASN in<br>Approval Qty<br>O | Balance Qty<br>10.000 | Deleted | 2 |

#### 3. Acknowledge the Purchase Order

#### 3.1. Click on Acknowledge button

|                                                                     | PO Processing ~   |                                                                             |                                    |                                              |                   |               |                    |               |              |                             |                       |         |   |
|---------------------------------------------------------------------|-------------------|-----------------------------------------------------------------------------|------------------------------------|----------------------------------------------|-------------------|---------------|--------------------|---------------|--------------|-----------------------------|-----------------------|---------|---|
| Manage Purcha                                                       | ase order         |                                                                             |                                    |                                              |                   |               |                    |               |              |                             |                       |         |   |
|                                                                     |                   |                                                                             |                                    |                                              |                   |               |                    |               |              |                             |                       |         |   |
| Purchase Order No.:                                                 | 4500003138        |                                                                             | Rev. No.:                          |                                              |                   |               | Date:              | 30/10/202     | 3            |                             | Acknowl               | edge    |   |
| Company Name:                                                       | Power Internation | al                                                                          | Plant:                             | 1000                                         |                   | Total Order   | Value:             | 600.00        | QAR          |                             | Submit Ir             | nvoice  | ٦ |
| Contact Person:                                                     | Mohd Sufyan       |                                                                             |                                    |                                              |                   | Package       | Code:              |               |              |                             |                       |         | _ |
| Supplier Name:                                                      | Test Rizad        |                                                                             |                                    |                                              |                   |               |                    |               |              |                             |                       |         |   |
| TEMS ATTACHM                                                        | ENTS ASN HIST     | ORY INVOID                                                                  | CE HISTORY IN                      | IVOICE DOCU                                  | IMENTS            | 2             |                    |               |              |                             |                       |         |   |
| Purchase Order ( 2                                                  | ENTS ASN HIST     | ORY INVOIC                                                                  | CE HISTORY IN                      | IVOICE DOCU                                  | IMENTS            | Ø             |                    |               |              |                             |                       |         |   |
| Purchase Order ( 2                                                  | ENTS ASN HIST     | ORY INVOIO                                                                  | CE HISTORY IN<br>Order<br>Quantity | IVOICE DOCU<br>Net Price<br>Material         | MENTS<br>Per Unit |               | To Be<br>Delivered | To<br>ed Inv  | Be<br>voiced | ASN in<br>Approval Qty      | Balance Qty           | Deleted |   |
| ITEMS     ATTACHMI       Purchase Order ( 2       PO Items       10 | ENTS ASN HIST     | ORY INVOID<br>Short Text<br>CLOCK FOR<br>MOSQUE<br>WITH SALAH<br>TIME TABLE | Order<br>Quantity<br>10.000        | Noice Docu<br>Net Price<br>Material<br>30.00 | Per Unit<br>1 PC  | Delivery Date | To Be<br>Delivere  | ed Inv<br>0.0 | Be<br>roiced | ASN in<br>Approval Qty<br>0 | Balance Qty<br>10.000 | Deleted | > |

#### 3.2. Click on PO Number to Download as shown below.

| Purchase Order No.:            |                                                   | Rev. No.:                                                                 |                                                                                                    | Date:                                                                                        |                              |                   |               | Acknowledge          |         |
|--------------------------------|---------------------------------------------------|---------------------------------------------------------------------------|----------------------------------------------------------------------------------------------------|----------------------------------------------------------------------------------------------|------------------------------|-------------------|---------------|----------------------|---------|
| Company Name:                  |                                                   | . Plant:                                                                  |                                                                                                    | Total Order Value:                                                                           |                              | QAR               |               | Submit Invoice       |         |
| Contact Person:                |                                                   |                                                                           |                                                                                                    | Package Code:                                                                                |                              |                   |               |                      |         |
| Supplier Name:                 |                                                   |                                                                           |                                                                                                    |                                                                                              |                              |                   |               |                      |         |
|                                |                                                   | Acknowledge Purchase (                                                    | Drder                                                                                                    |                                                                                              |                              |                   |               |                      |         |
| Purchase Order ( 2             | 1ENTS ASN HISTOR                                  | Download Agreement:<br>I hereby acknowledge<br>and conditions of the      | 4500003138<br>the receipt of Purchase or<br>Purchase order. Please up                                        | rder 4500003138 and confirm<br>cload the signed purchase ord                                 | acceptance of er document    | terms             |               |                      |         |
| Purchase Order ( :             | 2)                                                | Download Agreement:  I hereby acknowledge and conditions of the           | the receipt of Purchase or Purchase or Purchase order. Please up                                             | rder 4500003138 and confirm<br>load the signed purchase ord<br>rms & Conditions              | acceptance of<br>er document | terms             | n             | Deleges Oby - Delete | -       |
| Purchase Order ( :             | 2)<br>Material Code S                             | Download Agreement:     I hereby acknowledge     and conditions of the    | 4500003138<br>e the receipt of Purchase or<br>Purchase order. Please up<br>Agree Ter<br><i>Please upload</i> | rder 4500003138 and confirm<br>load the signed purchase ord<br>rms & Conditions<br>signed ag | acceptance of<br>er document | terms             | n<br>əval Qty | Balance Oty Delete   | ed      |
| Purchase Order ( :<br>PO Items | 2 )<br>Material Code S<br>10000000658 M<br>W<br>W | Download Agreement:  I hereby acknowledge and conditions of the  ME LABLE | 4500003138<br>e the receipt of Purchase or<br>Purchase order. Please up<br>Agree Ter<br>Please upload        | rder 4500003138 and confirm<br>Joad the signed purchase ord<br>rms & Conditions<br>signed ag | acceptance of<br>er document | terms<br>m Cancel | n<br>aval Qty | Balance Qty Delete   | ed<br>> |

# 3.3. Take the Printout of Purchase Order and provide the Authorized Signature on all Pages and store in sytem (This step is outside of the system)

| ← C 🗘 https://power-interr | national-h              | olding-pihqa-qa-vendorp                                           | ortal-approuter.o | cfapps.eu10.h    | ana.ondemai                 | nd.com/     | compihve ☆                                              |                     | (3   中 | £≡ | <u>ب</u>         | ) ~~ |
|----------------------------|-------------------------|-------------------------------------------------------------------|-------------------|------------------|-----------------------------|-------------|---------------------------------------------------------|---------------------|--------|----|------------------|------|
| ≔   按 ~   ∀ Draw ~ 🔗       |                         | Read aloud Ask Bir                                                | ng Al             | - + ••           | )   1 a                     | f5   G      | 2   CB                                                  |                     |        | Q  | <mark>0</mark> 8 | £    |
|                            |                         |                                                                   | PUR               | CHASE            | ORDE                        | R           |                                                         |                     |        |    |                  |      |
|                            | To :                    | TEST RIZAD<br>PO BOX 123465<br>DOHA<br>QATAR                      |                   |                  | Order No<br>Rev :<br>Date : | 0 /<br>30-0 | 003138<br>/ 30-Oct-2023, Monday<br>October-2023, Monday | ,                   |        |    |                  |      |
|                            | Attentio                | n of :                                                            |                   |                  | E-mail :                    | rizad       | frkm@gmail.com                                          |                     |        |    |                  |      |
|                            | Telepho                 | Telephone No :         70103045         Mobile :         70103045 |                   |                  |                             |             | 3045                                                    |                     |        |    |                  |      |
|                            | Name 8                  | Ref                                                               | Group Finance De  | partment [ 1000  | 10102 ]                     |             |                                                         |                     |        |    |                  |      |
|                            | Further t<br>the follow | o your quotation reference no<br>wing:<br>DEs                     | . dated and subse | equent discussio | on with our _,              | We confir   | m our order for the a                                   | bove project as per |        |    |                  |      |
|                            |                         |                                                                   | Stock on Hand     |                  |                             |             |                                                         |                     |        |    |                  |      |
|                            | 1                       | CLOCK FOR MOSQUE WITH S                                           | ALAH TIME TABLE   |                  | 10.000                      | PC          | 30.00                                                   | 300.00              |        |    |                  |      |
|                            | 2                       | CLOCK FOR MOSQUE WITH S                                           | ALAH TIME TABLE   |                  | 10.000                      | PC          | 30.00<br>Sub-Total                                      | 300.00<br>600.00    |        |    |                  |      |
|                            | Amour                   | it in Words : Qatari Riyal Six                                    | CHUNDRED ONLY     |                  |                             |             | *Discount                                               | 0.00                |        |    |                  |      |
|                            |                         |                                                                   |                   |                  |                             |             | Total QAR                                               | 600.00              |        |    |                  |      |
| 3.4. Click on              | Post                    | PO process                                                        | sing wir          | ndow             |                             |             |                                                         |                     |        |    |                  |      |
| 💄 🔞 🔲 📃 Post PO Processin  | 9                       | × 🗅 \$value                                                       | _                 | × +              |                             |             |                                                         |                     |        |    |                  |      |
| ← C 🗘 https://power-inte   | ernational              | -holding-pihqa-qa-vende                                           | orportal-approut  | ter.cfapps.eu    | 10.hana.onde                | emand.c     | om/compihve                                             | ☆ X t               | 3      | C) | £= €             |      |
|                            | 0   m                   | ••                                                                | of 5              | 0 0              |                             |             |                                                         |                     | A      |    |                  |      |

| $\coloneqq$   $\forall$ $\lor$   $\forall$ Draw $\lor$ $\Diamond$   $\square$ | Read aloud Ask Bin                           | ig Al — + €€                     | 1 of                                        | 5   (             | ⊋   Œ                                              |                         | 9   <del>6</del>   B |
|-------------------------------------------------------------------------------|----------------------------------------------|----------------------------------|---------------------------------------------|-------------------|----------------------------------------------------|-------------------------|----------------------|
| POWE                                                                          | RINTERNATIONAL                               |                                  | Prepared By :<br>E-mail :<br>Tel :<br>Fax : | +97455            | me es,uatar<br>790249                              |                         |                      |
|                                                                               |                                              | PURCHASE                         | ORDE                                        | R                 |                                                    |                         |                      |
| To :                                                                          | TEST RIZAD<br>PO BOX 123465<br>DOHA<br>QATAR |                                  | Order No<br>Rev :<br>Date :                 | : 450<br>0<br>30- | 0003138<br>/ 30-Oct-2023, Mor<br>October-2023, Mon | nday                    |                      |
| Attenti                                                                       | on of :                                      | Mobile - 70403045                | E-mail :                                    | riza              | drkm@gmail.com                                     |                         |                      |
| Name                                                                          | & Ref                                        | Group Finance Department [ 10000 | 10102]                                      |                   |                                                    |                         |                      |
| Further<br>the follo                                                          | to your quotation reference no.<br>wing:     | dated and subsequent discussion  | n with our – , v                            | we confi          | rm our order for t                                 | he above project as per |                      |
| S.No                                                                          | DES                                          | CRIPTION                         | QUANTITY                                    | UNIT              | RATE                                               | AMOUNT                  |                      |
|                                                                               | 5                                            | Stock on Hand                    |                                             |                   |                                                    |                         |                      |
| 1                                                                             | CLOCK FOR MOSQUE WITH S                      | ALAH TIME TABLE                  | 10.000                                      | PC                | 30.00                                              | 300.00                  |                      |
| 2<br>Amou                                                                     | CLOCK FOR MOSQUE WITH S                      | ALAH TIME TABLE Hundred Only     | 10.000                                      | PC                | 30.00<br>Sub-Total                                 | 300.00<br>600.00        |                      |
|                                                                               |                                              |                                  |                                             | -                 |                                                    | -                       |                      |

#### 4. Confirm the Acknowledgement

#### 4.1. Click on Agree, Terms and Conditions check box to accept the Purchase Order

| $\leftarrow$ | C 🗅 http       | os://pihqa.cpp.cfapps.eu | 10.hana.onden                     | nand.com/site#po                          | p-postprocessing?sap                                | o-ui-app-id-hint=12a0                                  | e A                         | ☆                   | X      | <b>d</b> (3   | LD 2        | Ē       | <b>1</b> <sup>0</sup> d | 8 |
|--------------|----------------|--------------------------|-----------------------------------|-------------------------------------------|-----------------------------------------------------|--------------------------------------------------------|-----------------------------|---------------------|--------|---------------|-------------|---------|-------------------------|---|
| 4            | SAP P          | ost PO Processing $\sim$ |                                   |                                           |                                                     |                                                        |                             |                     |        |               |             |         |                         |   |
| <            | Manage Pu      | rchase order             |                                   |                                           |                                                     |                                                        |                             |                     |        |               |             |         |                         |   |
|              |                |                          |                                   |                                           |                                                     |                                                        |                             |                     |        |               |             |         |                         |   |
|              | Purchase Order | No.: 4500003138          |                                   | Rev. No.:                                 |                                                     | Dat                                                    | e: 30/10/2                  |                     |        |               | Acknow      | ledge   |                         | ٦ |
|              | Company Na     | me: Power Internation    |                                   | Plant:                                    |                                                     | Total Order Valu                                       | e: 600.00                   | Q/                  | AR (   |               | Submit I    | nvoice  |                         |   |
|              | Contact Per    | son: Mohd Sufyan         |                                   |                                           |                                                     | Package Cod                                            | e:                          |                     |        |               |             |         |                         |   |
|              | Supplier Na    | me: Test Rizad           |                                   |                                           |                                                     |                                                        |                             |                     |        |               |             |         |                         |   |
|              |                |                          | Acknowle                          | edge Purchase O                           | rder                                                |                                                        |                             |                     |        |               |             |         |                         |   |
|              | 1771.0         |                          |                                   |                                           |                                                     |                                                        |                             |                     |        |               |             |         |                         |   |
|              |                |                          | Downlo                            | ad Agreement: 4                           | 500003138                                           |                                                        |                             |                     |        |               |             |         |                         |   |
|              | Purchase Orde  | er ( 2 )                 | I he and                          | reby acknowledge t<br>conditions of the P | the receipt of Purchase<br>Purchase order. Please u | order 4500003138 and con<br>upload the signed purchase | firm accepta<br>order docum | nce of term<br>ient | IS     |               |             |         |                         |   |
|              | PO Item        | s Material Code          | S                                 |                                           |                                                     | Terms & Conditions                                     |                             |                     |        | n<br>əval Qty | Balance Qty | Deleted |                         |   |
|              | 10             | 10000000658              | C<br>M<br>W                       |                                           | Ticase apioa                                        |                                                        |                             | Confirm             | Cancel |               | 10.000      |         |                         |   |
|              |                |                          | TIME TABLE                        |                                           |                                                     |                                                        |                             |                     |        |               |             |         |                         |   |
|              | 20             | 10000000658              | CLOCK FOR<br>MOSQUE<br>WITH SALAH | 10.000                                    | 30.00 1 PC                                          | 10/11/2023 10                                          | .000                        | 0.000               | 0      |               | 10.000      |         |                         |   |
|              |                |                          | TIME TABLE                        |                                           |                                                     |                                                        |                             |                     |        |               |             |         |                         |   |
|              |                |                          |                                   |                                           |                                                     |                                                        |                             |                     |        |               |             |         |                         |   |
|              |                |                          |                                   |                                           |                                                     |                                                        |                             |                     |        |               |             |         |                         |   |
|              |                |                          |                                   |                                           |                                                     |                                                        |                             |                     |        |               |             |         |                         |   |

## **4.2.** Now click on search option to upload the signed Purchase Order

| and a second        | ise order                                             |                                                                                           |                                                                                   |                                                                                               |                                   |              |                 |                     |         |  |
|---------------------|-------------------------------------------------------|-------------------------------------------------------------------------------------------|-----------------------------------------------------------------------------------|-----------------------------------------------------------------------------------------------|-----------------------------------|--------------|-----------------|---------------------|---------|--|
| Purchase Order No.: |                                                       | Rev. No.:                                                                                 |                                                                                   | Date:                                                                                         |                                   | r            |                 | Acknowle            | edge    |  |
| Company Name:       |                                                       | Plant:                                                                                    |                                                                                   | Total Order Value:                                                                            | 600.00 G                          | AR (         |                 | Submit In           | voice   |  |
| Contact Person:     |                                                       |                                                                                           |                                                                                   | Package Code:                                                                                 |                                   |              |                 |                     |         |  |
| Supplier Name:      |                                                       |                                                                                           |                                                                                   |                                                                                               |                                   |              |                 |                     |         |  |
|                     |                                                       | Acknowledge Purchase Ord                                                                  | ler                                                                               |                                                                                               |                                   |              |                 |                     |         |  |
|                     |                                                       | Download Agreement: 45                                                                    | 00003138                                                                          |                                                                                               |                                   |              |                 |                     |         |  |
| Purchase Order ( 2  | :)                                                    | Download Agreement:         45           I hereby acknowledge th and conditions of the Pu | e receipt of Purchase o<br>rchase order. Please up                                | rder 4500003138 and confirm<br>load the signed purchase orde                                  | acceptance of terr<br>er document | ns           |                 |                     |         |  |
| Purchase Order ( 2  | )<br>Material Code S                                  | Download Agreement: 45 I hereby acknowledge th and conditions of the Pu                   | e receipt of Purchase o<br>rchase order. Please up<br>Agree Te<br>Please upload   | rder 4500003138 and confirm<br>Ioad the signed purchase orde<br>rms & Conditions<br>signed ag | acceptance of terr<br>ar document | ns           | n<br>oval Qty B | alance Qty          | Deleted |  |
| Purchase Order ( 2  | ASK HISTO     Material Code    S     10000000658    V | Download Agreement: 45  Thereby acknowledge th and conditions of the Pu                   | e receipt of Purchase o<br>rchase order. Please up<br>Q Agree Te<br>Please upload | rder 4500003138 and confirm<br>load the signed purchase orde<br>rms & Conditions<br>signed ag | acceptance of term<br>er document | ns<br>Cancel | n<br>Ival Qty B | alance Qty<br>0.000 | Deleted |  |

#### 4.3. Select signed PO and click on Open button.

| < <b>S/</b> | Post PO Processing      | v                                      |                     |                                 |             |       |
|-------------|-------------------------|----------------------------------------|---------------------|---------------------------------|-------------|-------|
| < Mai       | nage Purchase order     |                                        |                     |                                 |             |       |
|             |                         |                                        |                     |                                 |             |       |
| Purch       | C Open                  |                                        |                     |                                 |             | ×     |
|             | ¢ → ∽ ↑ 🗖 > This PC     | > Desktop                              |                     | ע טֿ ג Sea                      | rch Desktop | 5     |
|             | Organize 🔻 New folder   |                                        |                     |                                 |             |       |
|             | Attachments             | Name                                   | Date modified       | Туре                            | Size        | ^     |
|             | Microsoft Teams Chat Fi | PR Release date (002)                  | 10/4/2023 6:21 PM   | Microsoft Word D                | 727 KB      | - 10  |
| ITCM        | Recordings              | QAS_ZSCA&ZSVO upto15823                | 10/3/2023 11:20 PM  | Microsoft Excel W               | 34 KB       | - 199 |
| TIEMS       |                         | Remaining Mat types_MARA               | 9/17/2023 2:58 PM   | Microsoft Excel W               | 38,112 KB   |       |
|             | This PC                 | RFHS_PR List                           | 9/13/2023 5:51 PM   | Microsoft Excel W               | 261 KB      |       |
| Purch       | 👔 3D Objects            | SAP Issues Notes (002) (AutoRecovered) | 10/1/2023 6:16 PM   | Microsoft Word D                | 3,435 KB    | - 19  |
|             | 📃 Desktop               | 🚾 Signed Purchase Order                | 10/30/2023 9:26 PM  | Microsoft Edge P                | 44 KB       | - 199 |
|             | 🗄 Documents             | B Specialstoc QAS                      | 10/5/2023 7:24 PM   | Microsoft Excel W               | 182 KB      | _     |
|             | Downloads               | <b>T</b> 001_30.08.23                  | 8/30/2023 2:42 PM   | Microsoft Excel W               | 54 KB       |       |
|             | b Music                 | Total Payment terms                    | 10/9/2023 4:59 PM   | Microsoft Excel W               | 8 KB        |       |
|             | Dictures                | 🖬 Unable to change Pwd                 | 10/30/2023 1:30 PM  | Microsoft Word D                | 38 KB       |       |
|             | Video V                 | Drable to Reset PWD                    | 10/30/2023 1:31 PM  | Microsoft Edge P                | 194 KB      |       |
|             | Videos                  | Warehouse in PRD                       | 9/4/2023 11:40 AM   | Microsoft Excel W               | 16 KB       |       |
|             | Windows (C:)            | With Project details                   | 10/3/2023 6:09 PM   | Microsoft Excel W               | 186 KB      | - 199 |
| _           | New Volume (D:)         | 殻 Work - Edge                          | 10/30/2023 11:36 AM | Shortcut                        | 3 KB        | - 199 |
|             | A Network               | ZEPOContracts                          | 10/4/2023 5:17 PM   | Microsoft Excel W               | 676 KB      | ~     |
|             | File <u>n</u> ame:      | Signed Purchase Order                  |                     | <ul> <li>✓ All files</li> </ul> |             | ~     |
|             |                         |                                        |                     | Оре                             | n Car       | ncel  |
|             |                         |                                        |                     |                                 |             | .::   |

#### 4.4. Now click on Confirm button.

🔶 🖸 https://pihqa.cpp.cfapps.eu10.hana.ondemand.com/site#po-postprocessing?sap-ui-app-id-hint=12a077da-1... 🔍 A 🏠 🔟 🕻 🗇 🌾 😷 🔮

| Durahasa Ordar Na                                    |                                                                                                    | Day A                                                        |                                          |                                                        |                      |               |               |                                         |  |
|------------------------------------------------------|----------------------------------------------------------------------------------------------------|--------------------------------------------------------------|------------------------------------------|--------------------------------------------------------|----------------------|---------------|---------------|-----------------------------------------|--|
| Company Name                                         |                                                                                                    | Rev. r                                                       |                                          | Total Order Value                                      |                      | OAR           |               | Acknowledge                             |  |
| Contact Person                                       |                                                                                                    |                                                              |                                          | Package Code                                           |                      | QAR           |               | Submit Invoice                          |  |
| Supplier Name                                        |                                                                                                    |                                                              |                                          |                                                        |                      |               |               |                                         |  |
|                                                      |                                                                                                    | Acknowledge Purcha                                           | se Order                                 |                                                        |                      |               |               |                                         |  |
|                                                      | 6.6.6.66                                                                                                    | Acknowledge Fulcha                                           | se oldel                                 |                                                        |                      |               |               |                                         |  |
| ITEMS ATTACH                                         | MENTS ASN HISTOR                                                                                                    | Download Agreemen                                            | t: 4500003138                            |                                                        |                      |               |               |                                         |  |
|                                                      |                                                                                                    | A Lbaraby acknowle                                           | adra the receipt of Purchase             | order 4500002128 and conf                              | irm accentance of t  | arme          |               |                                         |  |
| Purchase Order (                                     | 2)                                                                                                    | and conditions of                                            | the Purchase order. Please u             | pload the signed purchase of                           | order document       | 511115        |               |                                         |  |
|                                                      |                                                                                                    |                                                              |                                          | 0                                                      |                      |               |               |                                         |  |
| PO Items                                             | Material Code S                                                                                                    |                                                              | ✓ Agree T                                | erms & Conditions                                      |                      |               | n<br>wal Otv  | Balance Qty Deleted                     |  |
| PO Items                                             | Material Code S                                                                                                    |                                                              | Signed Purcha                            | ierms & Conditions<br>ase Order.pdf                    |                      |               | n<br>oval Qty | Balance Qty Deleted                     |  |
| <ul><li>PO Items</li><li>10</li></ul>                | Material Code S<br>10000000658 W                                                                                                    |                                                              | Signed Purcha                            | ierms & Conditions<br>ase Order.pdf                    | Confirm              | 1 Cancel      | n<br>oval Qty | Balance Qty Deleted                     |  |
| <ul> <li>PO Items</li> <li>10</li> </ul>             | Material Code S<br>10000000658                                                                                                    | ME TABLE                                                     | Signed Purcha                            | ierms & Conditions<br>ase Order.pdf                    | Confirr              | 1 Cancel      | n<br>xval Qty | Balance Oty Deleted                     |  |
| <ul> <li>PO Items</li> <li>10</li> <li>20</li> </ul> | Material Code         S           10000000658         M           10000000658         M           10000000658         M           10000000658         M     | ME TABLE<br>LOCK FOR<br>DSQUE<br>THE SALAD 10.000            | Agree T     Signed Purcha     30.00 1 PC | ierms & Conditions<br>ase Order.pdf                    | Confirr<br>000 0.000 | 1 Cancel      | n<br>xval Qty | Balance Qty Deleted                     |  |
| <ul> <li>PO Items</li> <li>10</li> <li>20</li> </ul> | Material Code         S           100000000658         M           100000000658         M           100000000658         M           100000000658         M | ME TABLE<br>LOCK FOR<br>OSQUE<br>TH SALAH 10.000<br>ME TABLE | Agree T     Signed Purcha 30.00 1 PC     | erms & Conditions<br>ase Order.pdf R<br>10/11/2023 10. | Confir<br>000 0.000  | n Cancel      | n<br>xval Qty | Balance Oty Deleted<br>10.000<br>10.000 |  |
| <ul> <li>PO Items</li> <li>10</li> <li>20</li> </ul> | Material Code         S           100000000658         M           100000000658         M           100000000658         M                                  | ME FABLE<br>LOCK FOR<br>OSQUE<br>TH SALAH 10.000<br>ME TABLE | Agree T     Signed Purcha     30.00 1 PC | ase Order.pdf 🔽                                        | Confir<br>000 0.000  | n Cancel<br>O | n<br>sval Qty | Balance Oty Deleted 10.000 10.000       |  |

# 4.5. You can find the success message now click on OK button to complete the process.

| < |                   | st PO Processing $\vee$ |                                                 |                   |         |           |                      |        |        |                 |                        |             |         | ۹ | rg |
|---|-------------------|-------------------------|-------------------------------------------------|-------------------|---------|-----------|----------------------|--------|--------|-----------------|------------------------|-------------|---------|---|----|
| < | Manage Pure       | chase order             |                                                 |                   |         |           |                      |        |        |                 |                        |             |         |   |    |
|   |                   |                         |                                                 |                   |         |           |                      |        |        |                 |                        |             |         |   |    |
|   | Purchase Order No |                         |                                                 | Rev. No.:         |         |           |                      | Date:  |        |                 |                        | Acknowl     | ledge   |   | h  |
|   | Company Nam       | e: Power Internationa   |                                                 | Plant:            |         |           | Total Order \        | /alue: |        | QAR             |                        | Submit Ir   | nvoice  |   | j  |
|   | Contact Perso     |                         |                                                 |                   |         |           | Package (            | Code:  |        |                 |                        |             |         |   |    |
|   | Supplier Nam      | e: Test Rizad           |                                                 |                   |         |           |                      |        |        |                 |                        |             |         |   |    |
|   |                   |                         |                                                 |                   |         | ſ         |                      |        |        |                 |                        |             |         |   |    |
|   |                   |                         |                                                 |                   |         |           |                      |        |        |                 |                        |             |         |   |    |
|   |                   |                         |                                                 | E HISTORY IN      | Succe   | ess       |                      |        |        |                 |                        |             |         |   |    |
|   | Purchase Order    | (2)                     |                                                 |                   | PO Numb | er 450000 | 03138 is Acknowledge |        |        |                 |                        |             |         |   |    |
|   | PO Items          | Material Code           | Short Text                                      | Order<br>Quantity |         |           | ОК                   |        | Ted Ir | b Be<br>hvoiced | ASN in<br>Approval Qty | Balance Qty | Deleted |   |    |
|   | 10                | 10000000658             | CLOCK FOR<br>MOSQUE<br>WITH SALAH<br>TIME TABLE | 10.000            | 30.00   | 1 PC      | 10/11/2023           | 10.000 | ) 0    | .000            | 0                      | 10.000      |         |   |    |
|   | 20                | 10000000658             | CLOCK FOR<br>MOSQUE<br>WITH SALAH<br>TIME TABLE | 10.000            | 30.00   | 1 PC      | 10/11/2023           | 10.000 | 0 0    | .000            | 0                      | 10.000      |         |   |    |
|   |                   |                         |                                                 |                   |         |           |                      |        |        |                 |                        |             |         |   |    |
|   |                   |                         |                                                 |                   |         |           |                      |        |        |                 |                        |             |         |   |    |
|   |                   |                         |                                                 |                   |         |           |                      |        |        |                 |                        |             |         |   |    |